2018

## PDX Security Badge Audit Instruction Manual

INTRUCTIONS ON HOW TO USE THE AUDIT TOOL IN THE AUTHORIZED SIGNATORY PORTAL

SECURITY BADGING OFFICE | pdxbadginglostandfound@portofportland.com, PH: 503-460-4500

|                                                                | Elephone and the second second                                                                                        |                          |
|----------------------------------------------------------------|----------------------------------------------------------------------------------------------------|--------------------------|
| S http://pdxsafewebt.pdxacst.port/SAFESelfService/default.aspx | クー C S Quantum Secure SAFE S Quantum Secure SAFE × ጰ Portland                                                         | International Airp 🚹 🖈 🌣 |
| File Edit View Favorites Tools Help                            |                                                                                                    |                          |
| Welcome Donald Duck                                            | 💭 Change Password 🔒 Loggut 🕕 About 🖓 Heln                                                                             |                          |
| Possibility. In every direction.                               | Change rassword 😈 Logour 🔮 Abour 😈 help                                                                               |                          |
| Reports MySAFE Employees Employer                              |                                                                                                    |                          |
| My Links                                                       |                                                                                                    |                          |
|                                                                |                                                                                                    | ^                        |
| Quick Links                                                    | Badge Renewal Summary (Top 20)                                                                                        |                          |
| New Applicant                                                  | UPID Name Employer Badge Type Exp Date Renew                                                                          | v Do Not Renew           |
| Manage Employees                                               | 7108858 Brown Charlie Milkshake P Secured 07/31/2017 Renew<br>7108856 Who Cindy Milkshake P. Secured 07/31/2017 Renew | # Do Not Renew           |
| Click here or area                                             | 7108857 Parker Peter Milkshake P.,. Secured 08/31/2017 Renew                                                          | v Do Not Renew           |
| below to access audit.                                         |                                                                                                    |                          |
| Vehicle Permit Renewal                                         |                                                                                                    |                          |
|                                                                |                                                                                                    |                          |
|                                                                |                                                                                                    |                          |
|                                                                |                                                                                                    |                          |
|                                                                |                                                                                                    |                          |
|                                                                |                                                                                                    |                          |
|                                                                |                                                                                                    |                          |
|                                                                |                                                                                                    |                          |
| My Pending Vehicle Renewals Summary (Top 20)                   | My Pending Audit Tasks Summary (Top 20)                                                                               |                          |
| ID Status Request Type Request From                            | ID Status Request Type Request From                                                                                   |                          |
|                                                                | 3 Pending Badging Audit 10% Milkshake PDX                                                                             |                          |
|                                                                |                                                                                                    |                          |
|                                                                |                                                                                                    |                          |
|                                                                |                                                                                                    |                          |
|                                                                | ck nere or area                                                                                                    |                          |
| abo                                                            | ove to access audit.                                                                                                  |                          |
|                                                                |                                                                                                    |                          |
|                                                                |                                                                                                    | ~                        |
|                                                                |                                                                                                    | » »                      |
|                                                                | Port                                                                                                    | bervers " 🔺 🛄 🌒 11:52 AM |

|                  |                                             |                           |                        | Include the                                                                                                    |              |                               |                            |
|------------------|---------------------------------------------|---------------------------|------------------------|----------------------------------------------------------------------------------------------------|--------------|-------------------------------|----------------------------|
| S http://        | pdxsafewebt.pdxacst.port/S                  | AFESelfService/default.as | px?Direct=Yes&AppName= | Emp 🔎 👻 😮 Quantum Se                                                                                                    | cure SAFE    | S Quantum Secure SAFE Selfs × | <b>↑</b> ★ ¤               |
| File Edit View I | Favorites Tools Help                        |                           |                        |                                                                                                    |              |                               |                            |
| PORT OF PORTLA   | Welcome Donald Du<br>ND Logged on at: 25-Ju | ck<br>-2017 11:27 AM      | _                      | 🚭 Change Password  🤑                                                                                                    | Logout 🚺 Abo | out 🞱 Help                    |                            |
|                  | Reports My                                  | SAFE Employees            | Employer               |                                                                                                    |              |                               |                            |
|                  | Personnel   Au                              | dit   Vehicle Permit      |                        |                                                                                                    |              |                               |                            |
| General          | Personnel                                   |                           | Click here t           | o access your list                                                                                                    |              |                               |                            |
| Employees -> Au  | dit -> General                              |                           | of active ba           | dge holders.                                                                                                    |              |                               |                            |
| My Task -> Audit | Details                                     |                           |                        |                                                                                                    |              |                               |                            |
| Name             | Badging Audit 10%                           |                           |                        |                                                                                                    |              |                               |                            |
| Description      |                                             |                           |                        |                                                                                                    |              |                               |                            |
|                  |                                             |                           |                        |                                                                                                    |              |                               |                            |
|                  |                                             |                           |                        |                                                                                                    |              |                               |                            |
| Status           | Pending                                     | ~                         |                        |                                                                                                    |              |                               |                            |
| Task Type        | Employer Audit                              | $\sim$                    |                        |                                                                                                    |              |                               |                            |
| Requested Date   | 23-Sep-2016                                 |                           |                        |                                                                                                    |              |                               |                            |
| End Date         | 30-Sep-2016                                 |                           |                        |                                                                                                    |              |                               |                            |
| Total Auditable  | 3                                           |                           | Audit Completed        | 0                                                                                                    |              |                               |                            |
|                  |                                             |                           |                        |                                                                                                    |              |                               |                            |
| Next             |                                             |                           |                        |                                                                                                    | Close        |                               |                            |
|                  |                                             |                           |                        |                                                                                                    |              |                               |                            |
|                  |                                             |                           |                        |                                                                                                    |              |                               |                            |
|                  |                                             |                           |                        |                                                                                                    |              |                               |                            |
|                  |                                             |                           |                        |                                                                                                    |              |                               |                            |
|                  |                                             |                           |                        |                                                                                                    |              |                               |                            |
|                  |                                             |                           |                        |                                                                                                    |              |                               |                            |
|                  | 🌻 🚺 🚺                                       | 02 📴                      |                        | Contraction of the local division of the local division of the loc |              | Po                            | ort Servers 🦜 🔺 👘 11:28 AM |

| ssibility. In eve      | RTLAND Logged<br>ry direction.<br>Rep | on at: 25-Jul-2017 orts MySAFI | 7 11:29 AM<br>E Employe<br>Vehicle Permi | es Employe           | r               | 🚽 Change P   | assword  Logout  | 🚺 About 🤪 H      | leip                            |
|------------------------|---------------------------------------|--------------------------------|------------------------------------------|----------------------|-----------------|--------------|------------------|------------------|---------------------------------|
| General                | Person                                | nel                            |                                          |                      |                 |              |                  |                  |                                 |
| oloyees -<br>Task -> F | > Audit -> Pers<br>Personnel Detail   | onnel<br>Is                    |                                          | _                    |                 | _            | _                |                  |                                 |
| JPID                   | Last Name                             | First Name                     | Card<br>Number                           | Occupation<br>Status | Audit<br>Status | Audited Date | Audited Signator | y Is<br>Modified | List will show all active badge |
| 108858                 | Brown                                 | Charlie                        | 599033                                   | Active               | Pending         |              |                  |                  | holders at the time the audit   |
| 108854                 | Duck                                  | Donald                         | 999007                                   | Active               | Pending         |              |                  |                  | was initiated by the Badging    |
| 108857                 | Parker                                | Peter                          | 999107                                   | Active               | Pending         |              |                  |                  | Office                          |
|                        |                                       | Filter                         | Clear Filte                              | r Modify             | Audit           | Action       |                  |                  |                                 |
| ect an Emi             | ployee. Modify/Ch                     | ange their Status.             | Hit the 'Save' I                         | witten to Sovie th   |                 |              | Save             | Close            |                                 |
| and Audit              | Action Button to t                    | somplete the addit             | The the Bave t                           | Sation to Save th    | e enanges.      |              |                  |                  |                                 |
|                        |                                       |                                |                                          |                      |                 |              |                  |                  |                                 |

| Step 1:      |                     |                          |                                     |                                         |                      |                 |             |                    |                               |                             |                    |              |
|--------------|---------------------|--------------------------|-------------------------------------|-----------------------------------------|----------------------|-----------------|-------------|--------------------|-------------------------------|-----------------------------|--------------------|--------------|
| Click box to | 10 m · · ·          | 100                      |                                     |                                         |                      |                 | -           | -                  |                               |                             | -                  | - 0 ×        |
| select       | (−) → 🖻             | http://pdxsafewebt.      | pdxacst.port/SAFES                  | elfService/defau                        | lt.aspx?Direct=Yes   | &AppName=E      | Empi 🔎 🗝 🖒  | S Quantum Secure S | AFE                           | S Quantum Secure SAFE Selfs | <                  | <b>↑</b> ★ ₽ |
| employee.    | File Edit Vi        | iew Favorites T          | ools Help                           |                                         |                      |                 |             |                    |                               | ·                           |                    |              |
| More than    | PORT OF PO          | Welcom<br>ORTLAND Logged | ne Donald Duck<br>on at: 25-Jul-201 | 7 11:29 AM                              |                      |                 | 🚭 Change    | Password 🕕 Logo    | ut 🕕 Abou                     | t 🚱 Help                    |                    |              |
| one hox      | Possibility. In eve | ery direction."          | orts MySAF                          | E Employ                                | ees Employ           | er              |             |                    |                               |                             |                    |              |
| can be       |                     | Per                      | sonnel   Audit                      | Vehicle Pern                            | nit Renewal          |                 |             |                    |                               |                             |                    |              |
| selected at  | General             | Person                   | nel                                 |                                         |                      |                 |             |                    |                               |                             |                    |              |
| a timo       | Employees -         | -> Audit -> Pers         | onnel                               |                                         |                      |                 |             |                    |                               |                             |                    |              |
| a time.      | My Task -> I        | Personnel Detail         | s                                   |                                         |                      |                 |             |                    |                               |                             |                    |              |
|              |                     | Last Name                | First Name                          | Card<br>Number                          | Occupation<br>Status | Audit<br>Status | Audited Dat | e Audited Signat   | ory <mark>Is</mark><br>Modifi | ied                         |                    |              |
|              | 7108858             | Brown                    | Charlie                             | 599033                                  | Active               | Pending         |             |                    |                               |                             |                    |              |
|              | 7108854             | Duck                     | Donald                              | 999007                                  | Active               | Pending         |             |                    |                               |                             |                    |              |
|              |                     | - di Kui                 | , ctor                              | ,,,,,,,,,,,,,,,,,,,,,,,,,,,,,,,,,,,,,,, | Heire                | rending         |             |                    |                               |                             |                    |              |
|              |                     |                          | Step                                | 2: If emp                               | loyee is s           | till emp        | loyed by    | your compa         | ny and                        | has                         |                    |              |
|              |                     |                          | the b                               | adge in t                               | heir poss            | ession, o       | click here  |                    |                               |                             |                    |              |
|              |                     |                          |                                     | Ŭ                                       |                      |                 | <b>L</b> ,  |                    |                               |                             |                    |              |
|              |                     |                          |                                     |                                         |                      |                 |             |                    |                               |                             |                    |              |
|              |                     |                          | Filter                              | Clear Filt                              | er Modify            | Audit           | Action      |                    |                               |                             |                    |              |
|              | Back                |                          |                                     |                                         |                      |                 |             | Sav                | e Close                       |                             |                    |              |
|              | Select an Em        | ployee. Modify/Ch        | ange their Status                   |                                         |                      |                 |             |                    |                               |                             |                    |              |
|              | Hit the 'Audit      | Action' button to o      | complete the audit                  | . Hit the 'Save'                        | button to Save       | the changes.    |             |                    |                               |                             |                    |              |
|              |                     |                          |                                     |                                         |                      |                 |             |                    |                               |                             |                    |              |
|              |                     |                          |                                     |                                         |                      |                 |             |                    |                               |                             |                    |              |
|              |                     |                          |                                     |                                         |                      |                 |             |                    |                               |                             |                    |              |
|              |                     |                          |                                     |                                         |                      |                 |             |                    |                               |                             |                    |              |
|              | 🕑 i ⊿               | ş 🍳 🔊                    | xII <mark>os</mark>                 | PB                                      |                      |                 |             | -                  | -                             |                             | Port Servers 🎽 🔺 📜 | (•) 11:30 AM |
|              |                     |                          |                                     |                                         |                      |                 |             |                    |                               |                             |                    |              |

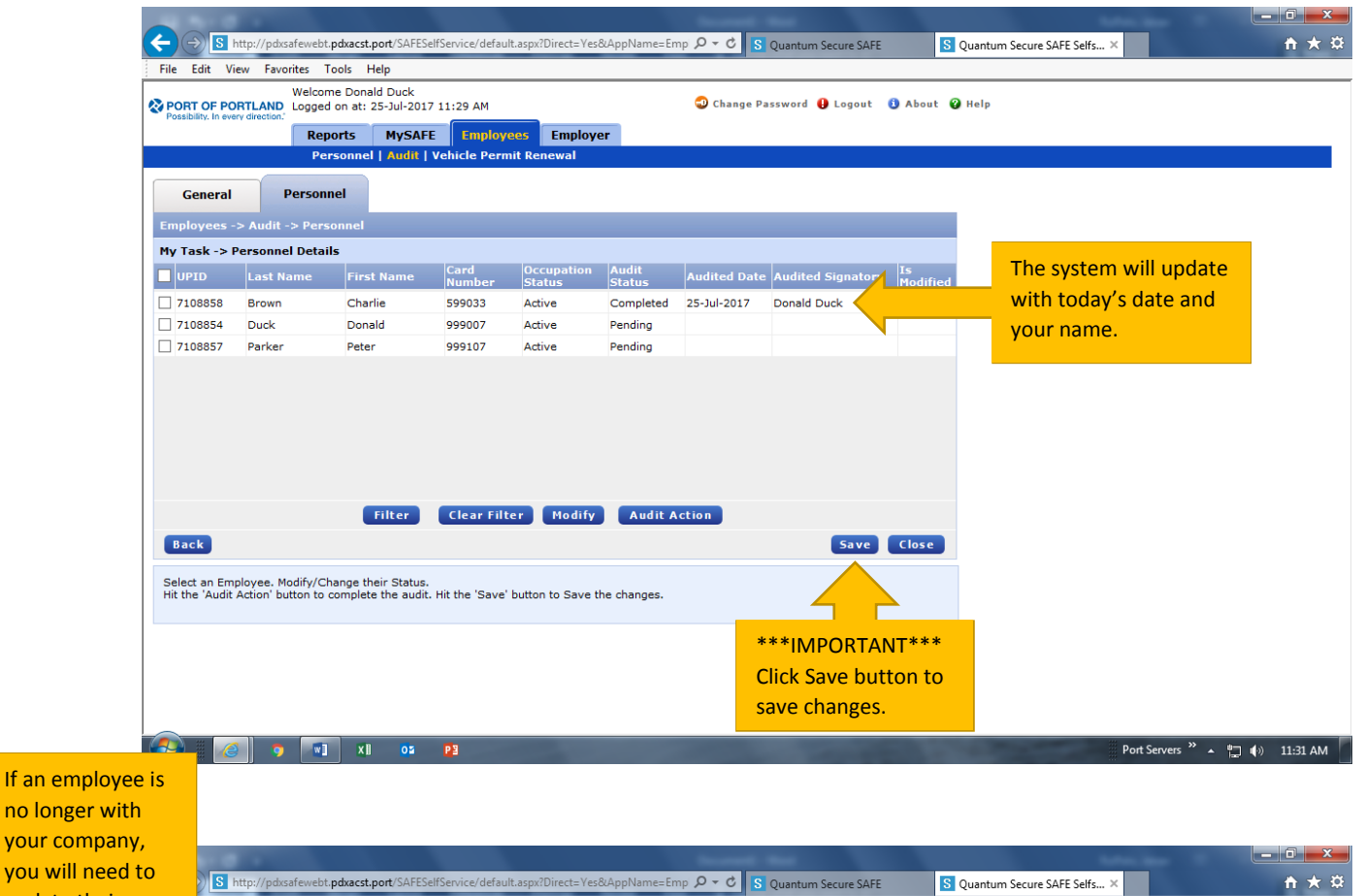

| update their       | dit View Favorites Tool                                  | ls Help                                     |                             |              |              |                   |           |     |                    |              |
|--------------------|----------------------------------------------------------|---------------------------------------------|-----------------------------|--------------|--------------|-------------------|-----------|-----|--------------------|--------------|
| employment         | Welcome                                                  | Donald Duck                                 | 1.20 AM                     |              | 💭 Change Pa  | ssword 🔒 Logout   | About Q H | eln |                    |              |
| status. Step 1:    | ity. In every direction.                                 |                                             | Employees Employ            |              | • • • • • •  | <b>U</b> Logott   |           |     |                    |              |
| Click the box next | Perso                                                    | onnel   Audit   Ve                          | hicle Permit Renewal        | er           |              |                   |           |     |                    |              |
| to the employee's  |                                                          |                                             |                             |              |              |                   |           |     |                    |              |
| nomo               | eneral Personnel                                         |                                             |                             |              |              |                   |           |     |                    |              |
| name.              | yees -> Audit -> Person                                  | nel                                         |                             |              |              |                   |           |     |                    |              |
|                    | sk -> Personnel Details                                  |                                             | Cond Openmetter             | a            |              |                   | -         |     |                    |              |
| 🔳 UPI              | D Last Name                                              | First Name                                  | Number Status               | Status       | Audited Date | Audited Signatory | Modified  |     |                    |              |
| 710                | 8858 Brown                                               | Charlie 5                                   | 599033 Active               | Completed    | 25-Jul-2017  | Donald Duck       |           |     |                    |              |
| ✓ 710              | 8854 Duck                                                | Donald 9                                    | 999007 Active               | Pending      |              |                   |           |     |                    |              |
|                    | oos/ Parker                                              | Peter                                       | 999107 Active               | Pending      |              |                   |           |     |                    |              |
|                    |                                                          |                                             |                             |              |              |                   |           |     |                    |              |
|                    |                                                          |                                             |                             |              |              |                   |           |     |                    |              |
|                    |                                                          | St                                          | tep 2: Click here           | to modi      | fy.          |                   |           |     |                    |              |
|                    |                                                          |                                             |                             |              |              |                   |           |     |                    |              |
|                    |                                                          |                                             |                             |              |              |                   |           |     |                    |              |
|                    |                                                          | Filter                                      | Clear Filter Modify         | Audit A      | ction        |                   |           |     |                    |              |
| Bac                | k                                                        |                                             |                             |              |              | Save              | Close     |     |                    |              |
|                    | -                                                        |                                             |                             |              |              |                   |           |     |                    |              |
| Select<br>Hit the  | an Employee. Modify/Chan<br>'Audit Action' button to con | nge their Status.<br>Inplete the audit. Hit | t the 'Save' button to Save | the changes. |              |                   |           |     |                    |              |
|                    |                                                          |                                             |                             |              |              |                   |           |     |                    |              |
|                    |                                                          |                                             |                             |              |              |                   |           |     |                    |              |
|                    |                                                          |                                             |                             |              |              |                   |           |     |                    |              |
|                    |                                                          |                                             |                             |              |              |                   |           |     |                    |              |
|                    |                                                          |                                             |                             |              |              |                   |           |     |                    |              |
|                    |                                                          | XII OZ F                                    | 2                           |              |              |                   |           | -   | Port Servers » 🔺 🗂 | (b) 11:31 AM |
|                    |                                                          |                                             |                             |              |              |                   |           |     |                    |              |

|                                   |                                           |                        |                                        |                                   | the second of | -                   |                | Long Services           |                  |
|-----------------------------------|-------------------------------------------|------------------------|----------------------------------------|-----------------------------------|---------------|---------------------|----------------|-------------------------|------------------|
| <b>(←) → S</b> ht                 | ttp://pdxsafewebt.p                       | odxacst.po             | ort/SAFESelfService/defaul             | t.aspx?Direct=Yes&AppName         | =Emp 🔎 🕆 🖒 🚺  | Quantum Secure SAFE | S Quant        | tum Secure SAFE Selfs × | <b>☆★</b> ☆      |
| File Edit Vie                     | w Favorites To                            | ools He                | lp                                     |                                   |               |                     |                |                         |                  |
| PORT OF POR                       | Welcom<br>RTLAND Logged                   | e Donald<br>on at: 25  | Duck<br>-Jul-2017 11:29 AM             |                                   | 🚭 Change Pa   | ssword 🕕 Logout (   | About 🕜 Help   | ,                       |                  |
|                                   | Repo                                      | orts                   | MySAFE Employe                         | es Employer                       |               |                     |                |                         |                  |
|                                   | Pers                                      | sonnel                 | Audit   Vehicle Perm                   | it Renewal                        |               |                     |                |                         |                  |
| General                           | Personn                                   | el                     |                                        |                                   |               |                     |                |                         |                  |
| Employees ->                      | > Audit -> Perso                          | onnel                  |                                        |                                   |               |                     |                |                         |                  |
| My Task -> P                      | ersonnel Details                          | s                      |                                        |                                   |               |                     |                |                         |                  |
|                                   | Last Name                                 | First I                | Name Card<br>Number                    | Occupation Audit<br>Status Status | Audited Date  | Audited Signatory   | Is<br>Modified |                         |                  |
| 7108858                           | Brown                                     | Charli                 | Edit Occupation                        |                                   | :017          | Donald Duck         |                |                         |                  |
| 7108854                           | Duck                                      | Donal                  | Occurrentian Chattan                   |                                   |               |                     |                |                         |                  |
| 7108857                           | Parker                                    | Peter                  | Occupation Status                      | Select<br>Active                  |               | Step 3: Se          | lect           |                         |                  |
|                                   |                                           |                        |                                        | Update Close                      | Ĵ             | appropria           | te status.     |                         |                  |
|                                   |                                           | E                      | ilter Clear Filt                       | er Modify Audi                    | tAction       |                     | Class          |                         |                  |
| Back                              |                                           |                        |                                        |                                   |               | Save                | Close          |                         |                  |
| Select an Emp<br>Hit the 'Audit A | loyee. Modify/Cha<br>Action' button to co | ange thei<br>omplete i | r Status.<br>the audit. Hit the 'Save' | button to Save the changes        |               |                     |                |                         |                  |
|                                   |                                           |                        |                                        |                                   |               |                     |                |                         |                  |
|                                   |                                           | ×I                     | E <mark>9</mark> 20                    |                                   |               |                     | 1 m            | Port Servers            | 🎽 🔺 🏣 🌒 11:33 AM |

| File Edit View                                                                                                    | /pdxsafewebt.pdxacst.pd<br>Favorites Tools He<br>Welcome Donald<br>Logged on at: 25<br>Reports<br>Personnel | ort/SAFESelfService/defau<br>lp<br>l Duck<br>-Jul-2017 11:29 AM<br>MySAFE Employ<br>Audit   Vehicle Perm                | t.aspx?Direct=Yes&AppName=E<br>Res Employer<br>hit Renewal                                                                                                    | imp ク・ C S. Quantum Secure                                      | SAFE Quantum Secure SAF                                                                                                    | ΈSelfs× A ★ α                                                                                                    |
|----------------------------------------------------------------------------------------------------|----------------------------------------------------------------------------------------------------|----------------------------------------------------------------------------------------------------|----------------------------------------------------------------------------------------------------|-----------------------------------------------------------------|----------------------------------------------------------------------------------------------------|----------------------------------------------------------------------------------------------------|
| General<br>Employees -> A<br>Hy Task -> Pers<br>UPID<br>7108858 Br<br>7108854 Du<br>7108857 Pa<br>Back<br>Select an Employ.<br>Hit the 'Audit Action | Personnel udit -> Personnel onnel Details stt Name First own Charli uck Donal rker Peter                    | Name Card<br>Number<br>Edit Occupation<br>Occupation Status<br>Comments / Notes<br>ilter Clear Filt<br>Step 5<br>update | Occupation       Audit         Status       Status         Terminated       Image: Close         Update       Close         er       dify       Audit         : Click here to e changes.       . | Audited Date Audited Signa<br>1017 Donald Duck<br>any<br>Action | tory Had<br>Step 4: Inclu<br>comments/r<br>status of bad<br>badge <u>or</u> em<br>employee ha<br>responsibilit<br>returned to<br>immediately | de brief<br>notes as necessary. Give<br>lge, i.e. company has<br>ployee has badge. If the<br>as the badge, it is your<br>y to ensure the badge is<br>the Badging Office |
|                                                                                                    | <b>9</b> 💌 XII                                                                                              | 0 <b>2 P</b> B                                                                                                    |                                                                                                    |                                                                 | -                                                                                                    | Port Servers 🂙 🔺 👘 📢 11:34 AM                                                                                                    |

|        |                    |                                          |                                   |                  |                  |                       | the second second | -                   |                       | Long D                      | فرها              |              |
|--------|--------------------|------------------------------------------|-----------------------------------|------------------|------------------|-----------------------|-------------------|---------------------|-----------------------|-----------------------------|-------------------|--------------|
| (←)(   | $\rightarrow$ S ht | tp://pdxsafewebt. <b>p</b>               | dxacst.port/SAFESel               | fService/default | .aspx?Direct=Yes | &AppName=En           | np 🔎 🗝 🔁 🔽        | Quantum Secure SAFE | S                     | Quantum Secure SAFE Selfs × | 1                 | <b>h ★</b> ₩ |
| File   | Edit Vie           | w Favorites To                           | ols Help                          |                  |                  |                       |                   |                     |                       |                             |                   |              |
| Report | RT OF POF          | Welcome<br>TLAND Logged of<br>direction. | Donald Duck<br>on at: 25-Jul-2017 | 11:29 AM         |                  |                       | 🕣 Change Pa       | issword  Logout     | 🚺 About 🔮             | ) Help                      |                   |              |
|        |                    | Repo                                     | rts MySAFE                        | Employe          | es Employe       | er                    |                   |                     |                       |                             |                   |              |
|        |                    | Pers                                     | onnel   Audit   \                 | ehicle Perm      | it Renewal       |                       |                   |                     |                       |                             |                   |              |
| 0      | General            | Personne                                 | el                                |                  |                  |                       |                   |                     |                       |                             |                   |              |
| Emp    | levees >           | Audit > Down                             | n n al                            |                  |                  |                       |                   |                     |                       |                             |                   |              |
| Emp    | ioyees ->          | • Audit -> Perso                         | nnei                              |                  |                  |                       |                   |                     |                       |                             |                   |              |
|        | d5K -> P           | ersonner Details                         | First Name                        | Card             | Occupation       | Audit                 | audited Dete      | audited Circutan    | Is                    |                             |                   |              |
|        | PID                |                                          | FIFSt Name                        | Number           | Status           | Status                | Audited Date      | Audited Signatory   | <sup>y</sup> Modified |                             |                   |              |
| 71     | 108858             | Brown                                    | Charlie                           | 599033           | Active           | Completed             | 25-Jul-2017       | Donald Duck         | Vac                   |                             |                   |              |
|        | 08857              | Parker                                   | Peter                             | 999107           | Active           | Pending               |                   |                     | ies                   |                             |                   |              |
|        |                    |                                          |                                   |                  |                  |                       |                   |                     |                       |                             |                   |              |
|        |                    |                                          |                                   |                  |                  |                       |                   |                     |                       |                             |                   |              |
|        |                    |                                          |                                   |                  |                  |                       |                   |                     |                       |                             |                   |              |
|        |                    |                                          |                                   |                  |                  |                       |                   |                     |                       |                             |                   |              |
|        |                    |                                          |                                   |                  |                  |                       |                   |                     |                       |                             |                   |              |
|        |                    |                                          |                                   |                  |                  |                       |                   |                     |                       |                             |                   |              |
|        |                    |                                          | Filter                            | Clear Filte      | r Modify         | Audit A               | ction             |                     |                       |                             |                   |              |
| Ba     | ck                 |                                          |                                   |                  |                  |                       |                   | Save                | Close                 |                             |                   |              |
|        |                    |                                          |                                   |                  |                  |                       | 2                 |                     |                       |                             |                   |              |
| Sele   | ct an Emp          | loyee. Modify/Cha                        | nge their Status.                 | Hit the '        |                  |                       | L                 |                     |                       |                             |                   |              |
|        |                    |                                          |                                   | St               | tep 6: Clio      | <mark>k here t</mark> | o complet         | te the              |                       |                             |                   |              |
|        |                    |                                          |                                   | a                | udit on th       | e select              | ed employ         | yee.                |                       |                             |                   |              |
|        |                    |                                          |                                   |                  |                  |                       |                   |                     |                       |                             |                   |              |
|        |                    |                                          |                                   |                  |                  |                       |                   |                     |                       |                             |                   |              |
|        |                    |                                          |                                   |                  |                  |                       |                   |                     |                       |                             |                   |              |
|        |                    |                                          |                                   | -                |                  |                       |                   | _                   | _                     |                             | »                 |              |
|        |                    | 9 🛯                                      | XII OS                            | P2               |                  |                       |                   | and some the        |                       | Port S                      | ervers " 🔺 📮 🅩 11 | L:35 AM      |

|                                 |                                        |                                           |                   |                   |             | the second second | -                   |                | 1.00                       |                                 |
|---------------------------------|----------------------------------------|-------------------------------------------|-------------------|-------------------|-------------|-------------------|---------------------|----------------|----------------------------|---------------------------------|
|                                 | ttp://pdxsafewebt                      | pdxacst.port/SAFES                        | elfService/defaul | t.aspx?Direct=Yes | &AppName=En | np 🔎 🔻 😮 S        | Quantum Secure SAFE | S Q            | uantum Secure SAFE Selfs × | <b>↑</b> ★ ☆                    |
| File Edit Vi                    | ew Favorites 1                         | ools Help                                 |                   |                   |             |                   |                     |                |                            |                                 |
| PORT OF PO                      | Welcor<br>RTLAND Logged                | ne Donald Duck<br>  on at: 25-Jul-2013    | 7 11:29 AM        |                   |             | 🚭 Change Pa       | issword 🤑 Logout    | 🚯 About 🤪 H    | Help                       |                                 |
| Possibility. In eve             | ry direction."                         | orts MySAF                                | E Employe         | es Employe        | er          |                   |                     |                |                            |                                 |
|                                 | Pe                                     | rsonnel   Audit                           | Vehicle Perm      | it Renewal        |             |                   |                     |                |                            |                                 |
| General                         | Person                                 | nel                                       |                   |                   |             |                   |                     |                |                            |                                 |
| Employage -                     | > Audit -> Pare                        | onnel                                     |                   |                   |             |                   |                     |                | Onc                        | e the audit action              |
| My Task -> P                    | Personnel Detai                        | ls                                        |                   |                   |             |                   |                     |                | butt                       | on has been                     |
|                                 | Last Name                              | First Name                                | Card              | Occupation        | Audit       | Audited Date      | Audited Signatory   | Is<br>Madified | click                      | ed audited date                 |
| 7108858                         | Brown                                  | Charlie                                   | 599033            | Active            | Completed   | 25-Jul-2017       | Donald Duck         | Modified       | and                        | cignaturo will                  |
| 7108854                         | Duck                                   | Donald                                    | 999007            | Terminated        | Completed   | 25-Jul-2017       | Donald Duck         | Yes            | anu                        | Signature will                  |
| 7108857                         | Parker                                 | Peter                                     | 999107            | Active            | Pending     |                   |                     |                | appe                       | ear, as well as an              |
|                                 |                                        |                                           |                   |                   |             |                   |                     |                | emp<br>beer                | loyee status has<br>n modified. |
| Back                            |                                        | Filter                                    | Clear Filt        | er Modify         | Audit A     | ction             | Save                | Close          |                            |                                 |
|                                 |                                        |                                           |                   |                   |             |                   |                     |                |                            |                                 |
| Select an Emp<br>Hit the 'Audit | oloyee. Modify/Cl<br>Action' button to | nange their Status.<br>complete the audit | . Hit the 'Save'  | button to Save t  | he changes. |                   |                     |                |                            |                                 |
|                                 |                                        |                                           |                   |                   |             |                   | ***IMPORTA          | NT***          |                            |                                 |
|                                 |                                        |                                           |                   |                   |             |                   | Click Save but      | tton to        |                            |                                 |
| -                               |                                        |                                           |                   |                   |             |                   | save changes        | •              |                            |                                 |
| 🚱 🛛 🖉                           | <b>9</b>                               | x II os                                   | PB                | -                 |             |                   |                     |                | Ро                         | rt Servers 🎽 🔺 🚛 📢 11:35 AM     |

|                     |                         |                                       |                   |                   |             |              | -                           |             |                                                | ō x          |
|---------------------|-------------------------|---------------------------------------|-------------------|-------------------|-------------|--------------|-----------------------------|-------------|------------------------------------------------|--------------|
|                     | http://pdxsafewebt.     | pdxacst.port/SAFES                    | elfService/defaul | t.aspx?Direct=Yes | &AppName=Er | np 🔎 🕆 🖒 S   | Quantum Secure SAFE         | S Quant     | um Secure SAFE 🗙 🔇 Portland International Airp | <b>↑</b> ★ ☆ |
| File Edit Vi        | iew Favorites T         | ools Help                             |                   |                   |             |              |                             |             |                                                |              |
| PORT OF PO          | Welcom<br>RTLAND Logged | ne Donald Duck<br>  on at: 25-Jul-201 | 7 11:48 AM        |                   |             | 🕣 Change Pa  | issword 🔒 Logout 🛛          | 🕽 About 🕜 H | lelp                                           |              |
| Possibility. In eve | ery direction."         | orts MvSAF                            | E Employe         | es Employ         | er          |              |                             |             |                                                |              |
|                     | Per                     | rsonnel   Audit                       | Vehicle Perm      | it Renewal        |             |              |                             |             |                                                |              |
| Conoral             | Derson                  | nel                                   |                   |                   |             |              |                             |             |                                                |              |
| General             | rerson                  |                                       |                   |                   |             |              |                             |             |                                                |              |
| Employees -         | Audit -> Pers           | onnel                                 |                   |                   |             |              |                             |             |                                                |              |
|                     | Personnel Detail        | IS                                    | Card              | Occupation        | Audit       | audited Dete | Audited Cimeters            | Is          | Continue with auditing                         |              |
|                     | Last Name               | Charlie                               | Number            | Status            | Status      | Addited Date | Rudited Signatory           | Modified    | employees on list and making                   |              |
| 7108858             | Parker                  | Peter                                 | 999008            | Active            | Completed   | 25-Jul-2017  | Donald Duck                 | Yes         | modifications/changes as                       |              |
| 7108856             | Who                     | Cindy                                 | 999004            | Active            | Pending     | 20 50 2017   | Donald Duck                 | 100         | necessary, *REMINDER* If                       |              |
|                     |                         |                                       |                   |                   |             |              |                             |             | Occupation Status is changed                   | to           |
|                     |                         |                                       |                   |                   |             |              |                             |             |                                                |              |
|                     |                         |                                       |                   |                   |             |              |                             |             | Terminated, badge will need                    | to           |
|                     |                         |                                       |                   |                   |             |              |                             |             | be collected and returned to                   | the          |
|                     |                         |                                       |                   |                   |             |              |                             |             | Badging Office immediately.                    |              |
|                     |                         | _                                     |                   |                   |             | _            |                             |             |                                                |              |
|                     |                         | Filter                                | Clear Filt        | er Modify         | Audit A     | ction        |                             |             |                                                |              |
| Back                |                         |                                       |                   |                   |             |              | Save                        | Close       |                                                |              |
| Select an Em        | ployee. Modify/Ch       | hange their Status.                   |                   |                   |             |              |                             |             |                                                |              |
| Hit the 'Audit      | Action' button to o     | complete the audit                    | . Hit the 'Save'  | button to Save t  | he changes. |              |                             |             |                                                |              |
|                     |                         |                                       |                   |                   |             |              |                             |             |                                                |              |
|                     |                         |                                       |                   |                   |             |              |                             |             |                                                |              |
|                     |                         |                                       |                   |                   |             |              |                             |             |                                                |              |
|                     |                         |                                       |                   |                   |             |              |                             |             |                                                |              |
| <b>A</b> = <b>A</b> |                         | XII Os                                | <b>P</b> 3        |                   |             |              |                             |             | Port Servers » , #¬ 11                         | 11-50 AM     |
|                     |                         |                                       | <b>4</b>          |                   |             |              | A DESCRIPTION OF THE OWNER. |             |                                                | LISO ANT     |

| ← → S h                           | ttp://pdxsafewebt.p                      | odxacst.port/SAFESel                     | fService/default | t.aspx?Direct=Yes&   | &AppName=Er     | np 🔎 🗝 🖒 <u>S</u> | Quantum Secure SAFE | S Qua          | ntum Secure SAFE Selfs. | ×                | <b>↑</b> ★ ☆ |
|-----------------------------------|------------------------------------------|------------------------------------------|------------------|----------------------|-----------------|-------------------|---------------------|----------------|-------------------------|------------------|--------------|
| File Edit Vie                     | w Favorites To                           | ools Help                                |                  |                      |                 |                   |                     |                |                         |                  |              |
| PORT OF POI                       | Welcom<br>KTLAND<br>v direction.         | e Donald Duck<br>on at: 25-Jul-2017      | 11:29 AM         |                      |                 | 🚭 Change Pa       | issword 🤂 Logout 🌘  | 🗓 About 🕜 He   | lp                      |                  |              |
|                                   | Repo                                     | orts MySAFE                              | Employe          | es Employe           | er              |                   |                     |                |                         |                  |              |
|                                   | Per                                      | sonnel   Audit   \                       | /ehicle Perm     | it Renewal           |                 |                   |                     |                |                         |                  |              |
| General                           | Personn                                  | el                                       |                  |                      |                 |                   |                     |                |                         |                  |              |
| Employees -:                      | > Audit -> Perso                         |                                          |                  |                      |                 |                   |                     |                |                         |                  |              |
| My Task -> P                      | ersonnel Detail                          | s                                        |                  |                      |                 |                   |                     |                |                         |                  |              |
|                                   | Last Name                                | First Name                               | Card<br>Number   | Occupation<br>Status | Audit<br>Status | Audited Date      | Audited Signatory   | Is<br>Modified |                         |                  |              |
| 7108858                           | Brown                                    | Charlie                                  | 599033           | Active               | Completed       | 25-Jul-2017       | Donald Duck         |                |                         |                  |              |
| 7108854                           | Duck                                     | Donald                                   | 999007           | Active               | Completed       | 25-Jul-2017       | Donald Duck         | Yes            |                         |                  |              |
| 7108857                           | Parker                                   | Peter                                    | 999107           | Active               | Completed       | 25-Jul-2017       | Donald Duck         |                |                         |                  |              |
|                                   |                                          | Filter                                   | Clear Filte      | er Modify            | Audit A         | action            |                     |                |                         |                  |              |
| Back                              |                                          |                                          |                  |                      |                 |                   | Save                | Close          |                         |                  |              |
| Select an Emp<br>Hit the 'Audit / | loyee. Modify/Chi<br>Action' button to c | ange their Status.<br>omplete the audit. | Hit the 'Save' I | button to Save t     | he changes.     |                   |                     |                |                         |                  |              |
|                                   |                                          |                                          |                  |                      | k               | ***REMIN          | DER*** Don'         | t forget to    | o click                 |                  |              |
|                                   |                                          |                                          |                  |                      | t               | he Save b         | utton to save       | changes.       |                         |                  |              |
|                                   | •                                        | XII OS                                   | P3               |                      |                 |                   | 1000                | 1.00           |                         | Port Servers 🎽 🔺 | 🗐 🌒 11:39 AM |

| Once all the  |                            |                                              |                           |                        |                       |                       |        |                               |                              |
|---------------|----------------------------|----------------------------------------------|---------------------------|------------------------|-----------------------|-----------------------|--------|-------------------------------|------------------------------|
| employees on  |                            |                                              |                           |                        |                       |                       |        |                               |                              |
| the list have |                            |                                              |                           |                        |                       |                       |        |                               |                              |
| been audited, |                            |                                              |                           |                        |                       | -                     |        |                               | _ 0 <u>_ x</u> _             |
| click on the  | → S http:/                 | /pdxsafewebt.pdxacst.port/S                  | AFESelfService/default.as | spx?Direct=Yes&AppName | =Emp 🔎 <del>-</del> C | S Quantum Secure SAFE |        | S Quantum Secure SAFE Selfs × | <u>+</u> ★ ‡                 |
| General tab.  | Edit View                  | Favorites Tools Help                         |                           |                        |                       |                       |        |                               |                              |
|               | PORT OF PORTL              | Welcome Donald Du<br>AND Logged on at: 25-Ju | ck<br>-2017 11:29 AM      |                        | 🕣 Chang               | je Password 🏮 Logout  | 🚺 Abou | it 🕜 Help                     |                              |
|               | Possibility. In every dire | Reports My                                   | SAFE Employee             | s Employer             |                       |                       |        |                               |                              |
|               |                            | Personnel   Au                               | dit   Vehicle Permit      | Renewal                |                       |                       |        |                               |                              |
|               | General                    | Personnel                                    |                           |                        |                       |                       |        |                               |                              |
| E             | mployees -> A              | ıdit -> General                              |                           |                        |                       |                       |        |                               |                              |
| м             | 1y Task -> Audi            | t Details                                    |                           |                        |                       |                       |        |                               |                              |
| N             | Name                       | Test name                                    |                           |                        |                       |                       |        |                               |                              |
| C             | Description                |                                              |                           |                        |                       |                       |        |                               |                              |
|               |                            |                                              |                           |                        |                       |                       |        |                               |                              |
| s             | Status                     | Completed                                    |                           |                        |                       |                       |        |                               |                              |
| т             | Fask Type                  | Employer Audit                               | ~                         |                        |                       |                       |        |                               |                              |
| R             | Requested Date             | 15-Jun-2017                                  |                           |                        |                       |                       |        |                               |                              |
| E             | End Date                   | 16-Jul-2017                                  |                           |                        |                       |                       |        |                               |                              |
| T             | Fotal Auditable            | 3                                            |                           | Audit Completed        | 3                     |                       |        |                               |                              |
|               |                            |                                              |                           | Count                  |                       |                       |        |                               |                              |
|               | Next                       |                                              |                           |                        |                       | Clos                  | se     |                               |                              |
|               |                            |                                              |                           |                        |                       |                       |        |                               |                              |
|               |                            |                                              |                           |                        | Г                     |                       |        |                               |                              |
|               |                            |                                              |                           |                        |                       |                       |        |                               |                              |
|               |                            |                                              |                           |                        |                       |                       |        |                               |                              |
|               |                            |                                              |                           |                        |                       |                       |        |                               |                              |
|               |                            | ×I                                           | 0 <b>2 P</b> 3            |                        |                       | -                     |        | P                             | ort Servers 🎽 🔺 🏪 🌗 11:40 AM |
|               |                            |                                              |                           |                        |                       |                       |        |                               |                              |
|               |                            |                                              |                           |                        |                       |                       |        |                               |                              |
|               |                            | Audit is comp                                | lete once the             | "Total Audital         | ble                   |                       |        |                               |                              |
|               |                            | Employee Cou                                 | unt" matches              | the "Audit             |                       |                       |        |                               |                              |
|               |                            | Completed Co                                 | ount".                    |                        |                       |                       |        |                               |                              |

## CONGRATULATIONS!

You have just completed your Security Badge Audit.